# CONFIGURAÇÃO PARA TRABALHO OU ESCOLA

# Para configurar com uma conta da Microsoft:

- 1. Selecione "Configurar para trabalho ou escola".
- 2. Toque em Avançar.
- 3. Acesse com sua conta corporativa ou de estudante da Microsoft.

### Para configurar com uma conta off-line.

- 1. Selecione "Configurar para trabalho ou escola".
- 2. Toque em Avançar.
- 3. Toque em **Opções de login** abaixo do campo de login.
- 4. Selecione Ingressar no domínio.
- 5. Digite seu nome e toque em Avançar.
- 6. Crie uma senha e toque em Avançar.

# CONFIGURAÇÃO PARA USO PESSOAL

# Para configurar com uma conta da Microsoft:

- 1. Selecione "Configurar para uso pessoal".
- 2. Toque em Avançar.
- 3. Acesse com sua conta da Microsoft.

### Para configurar com uma conta off-line:

- Selecione "Configurar para uso pessoal".
- 2. Toque em Avançar.
- Toque em **Opções de login** abaixo do campo de login.
- 4. Selecione Conta off-line.
- Na página "O que é uma conta da Microsoft?", toque em Pular por enguanto.

6. Digite seu nome e toque em **Avançar**.

- 7. Crie uma senha e toque em **Avançar**.
- Se você não quiser uma senha para sua unidade, deixe o campo em branco e toque em Avançar.
- Se estiver usando o Windows 11
  Pro, você deve ter uma conta da Microsoft e uma conexão com a internet para fazer o login.

### Juniper Systems, Inc.

Logan, UT, USA Phone: 435.753.1881 Email: sales@junipersys.com

### Juniper Systems Ltd.

Bromsgrove, UK Phone: +44 (0) 1527 870773 Email: infoemea@junipersys.com

#### junipersys.com

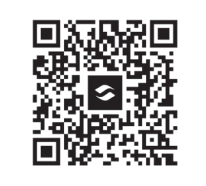

https://junipersys.com /support/article/14923

©Copyright Juniper Systems 8AUG22. All rights reserved. Part Number 31084-00

# Windows 11

Setup Guide/Guide de configuration/Einrichtungsleitfaden/ Guia de instalación/Guia de instalação

### SETUP FOR WORK OR SCHOOL

#### To set up with a Microsoft account:

- 1. Select "Set up for work or school."
- 2. Tap **Next**.
- 3. Log in with your work or school Microsoft account.

### To set up with an offline account:

- 1. Select "Set up for work or school."
- 2. Tap Next.
- 3. Tap **Sign-in options** below the login field.
- 4. Select Domain join instead.
- 5. Enter your name, then tap **Next**
- 6. Create a password, then tap **Next**.

# SETUP FOR PERSONAL USE

#### To set up with a Microsoft account:

- 1. Select "Set up for personal use."
- 2. Tap **Next**.
- 3. Log in with your Microsoft account

#### To set up with an offline account:

- 1. Select "Set up for personal use."
- 2. Tap Next.
- 3. Tap **Sign-in options** below the login field.
- 4. Select Offline account.
- 5. On the "What is a Microsoft account?" page, tap **Skip for now**.

- 6. Enter your name, then tap **Next**.
- 7. Create a password, then tap **Next**.
- If you do not want a password for your unit, leave the field blank and tap **Next**.
- If you are using Windows 11 Pro, you must have a Microsoft account and an internet connection to log in.

# CONFIGURATION POUR LE TRAVAIL OU L'ÉCOLE

# Pour effectuer la configuration à l'aide d'un compte Microsoft :

- 1. Sélectionnez « Configurer pour le travail ou l'école ».
- 2. Appuyez sur Suivant.
- Connectez-vous à l'aide de votre compte Microsoft professionnel ou scolaire.

# Pour effectuer la configuration à l'aide d'un compte hors connexion :

- 1. Sélectionnez « Configurer le travail ou l'école ».
- 2. Appuyez sur **Suivant**.
- 3. Appuyez sur **Options de connexion** sous le champ de connexion.
- 4. Sélectionnez **Joindre un domaine** à la place.
- 5. Saisissez votre nom et appuyez sur **Suivant**.
- 6. Créez un mot de passe et appuyez sur **Suivant**.

### CONFIGURATION POUR UNE UTILISATION PERSONNELLE

# Pour effectuer la configuration à l'aide d'un compte Microsoft :

- 1. Sélectionnez « Configuration pour une utilisation personnelle ».
- 2. Appuyez sur Suivant.
- 3. Connectez-vous à l'aide de votre compte Microsoft.

### Pour effectuer la configuration à l'aide d'un compte hors connexion :

- 1. Sélectionnez « Configuration pour une utilisation personnelle ».
- 2. Appuyez sur **Suivant**.
- 3. Appuyez sur **Options de connexion** sous le champ de connexion.
- 4. Sélectionnez Compte hors ligne.
- Dans la page « Qu'est-ce qu'un compte Microsoft ? », appuyez sur Ignorer pour l'instant.
- 6. Saisissez votre nom et appuyez sur **Suivant**.
- 7. Créez un mot de passe et appuyez sur **Suivant**.
- Si vous ne vous voulez pas utiliser de mot de passe pour votre appareil, laissez le champ vide et cliquez sur **Suivant**.
- Si vous utilisez Windows 11 Pro, vous devez disposer d'un compte Microsoft et d'une connexion internet pour vous connecter.

# EINRICHTUNG FÜR ARBEIT ODER SCHULE

### So führen Sie die Einrichtung über ein Microsoft-Konto aus:

- 1. Wählen Sie "Für Arbeit oder Schule einrichten" aus.
- 2. Tippen Sie auf **Weiter**.
- 3. Melden Sie sich mit Ihrem
  - beruflichen oder schulischen Microsoft-Konto an.

### So führen Sie die Einrichtung über ein Offline-Konto aus:

- 1. Wählen Sie "Für Arbeit oder Schule einrichten" aus.
- 2. Tippen Sie auf Weiter.
- 3. Tippen Sie unter dem Anmeldefeld auf **Anmeldeoptionen**.
- 4. Wählen Sie **stattdessen Domänenbeitritt** aus.
- 5. Geben Sie Ihren Namen ein und tippen Sie dann auf **Weiter**.
- 6. Erstellen Sie ein Passwort und tippen Sie dann auf **Weiter**.

# EINRICHTUNG FÜR DIE PERSÖNLICHE VERWENDUNG

#### So führen Sie die Einrichtung über ein Microsoft-Konto aus:

- 1. Wählen Sie "Für persönliche Verwendung einrichten" aus.
- 2. Tippen Sie auf Weiter.
- 3. Melden Sie sich mit Ihrem Microsoft-Konto an.

### So führen Sie die Einrichtung über ein Offline-Konto aus:

1. Wählen Sie "Für persönliche Verwendung einrichten" aus.

- 2. Tippen Sie auf Weiter.
- 3. Tippen Sie unter dem Anmeldefeld auf **Anmeldeoptionen**.
- 4. Wählen Sie Offline-Konto aus.
- Auf der Seite "Was ist ein Microsoft-Konto?" Seite, tippen Sie auf Jetzt überspringen.
- 6. Geben Sie Ihren Namen ein und tippen Sie dann auf **Weiter**.
- 7. Erstellen Sie ein Passwort und tippen Sie dann auf **Weiter**.
- Wenn Sie für Ihre Einheit kein Passwort anlegen möchten, lassen Sie das Feld leer und klicken auf **Weiter**.
- Wenn Sie Windows 11 Pro verwenden, müssen Sie über ein Microsoft-Konto und eine Internet verbindung verfügen, um sich anzumelden.

### CONFIGURACIÓN PARA EL TRABAJO O LA ESCUELA

### Para configurar el dispositivo con una cuenta de Microsoft:

- Seleccione «Configuración para el trabajo o la escuela».
- 2. Toque sobre Siguiente.
- Inicie sesión con su cuenta de Microsoft del trabajo o la escuela.

# Para configurar el dispositivo con una cuenta externa:

- Seleccione «Configuración para el trabajo o la escuela».
- 2. Toque sobre **Siguiente**.
- Toque sobre Opciones para registrarse, que se encuentra del campo de inicio de sesión.

- 4. Seleccione Unirse por dominio.
- 5. Ingrese su nombre y luego toque sobre **Siguiente**.
- 6. Crear una contraseña, luego toque sobre **Siguiente**.

# CONFIGURACIÓN PARA USO PERSONAL

# Para configurar el dispositivo con una cuenta de Microsoft:

- 1. Seleccione «Configuración para uso personal».
- 2. Toque sobre Siguiente.
- Inicie sesión con su cuenta de Microsoft.

# Para configurar el dispositivo con una cuenta externa:

- 1. Seleccione «Configuración para uso personal».
- 2. Toque sobre Siguiente.
- Toque sobre Opciones para registrarse, que se encuentra del campo de inicio de sesión.
- 4. Seleccione Cuenta externa.
- 5. En la sección «¿Qué es una cuenta de Microsoft?», toque sobre
- Omitir por el momento.
- 6. Ingrese su nombre y luego toque sobre **Siguiente**.
- 7. Cree una contraseña, luego toque sobre **Siguiente**.
- Si no desea una contraseña para su unidad, deje el campo en blanco y pulse Siguiente.
- Si utiliza Windows 11 Pro, es necesario tener una cuenta de Microsoft y una conexión a Internet para iniciar sesión.